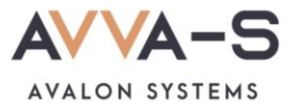

# 1.5. Инструкция по пополнению лицевых счетов через терминалы и банкоматы Сбербанка с помощью наличных

Платежи **наличными** совершаются через **терминалы и банкоматы** Сбербанка и зачисляются в систему ABBA-C автоматически в течение 3-х секунд.

Баланс лицевого счета ребенка рекомендуется пополнять заранее.

#### 1. Нажмите Оплатить

Нажмите кнопку Оплатить, расположенную в нижней части экрана.

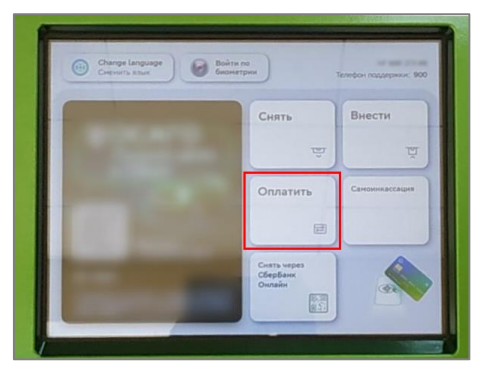

Рисунок 1. Кнопка Оплатить и перевести

#### 2. Выберите оплату наличными

В открывшемся окне выберите способ оплаты Наличными.

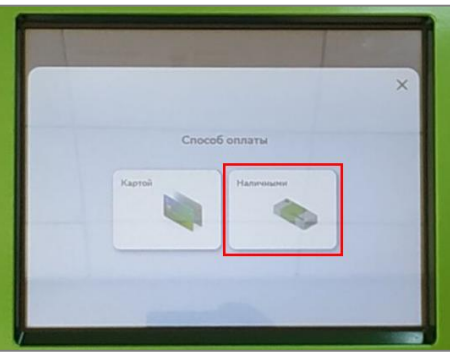

Рисунок 2. Выбор способа оплаты

## 3. Найдите сервис и выберите услугу

## Вариант 1:

В строке поиска, в верхней части экрана, введите название АВВА-С, либо ИНН 5902038509.

| О Платежи и переводы         | Карты, вклады<br>и кредиты | История Выйти Выйти                       |
|------------------------------|----------------------------|-------------------------------------------|
| Платежи Переводы             | )                          | Q Поиск услуг и организаций               |
| Мон шаблоны<br>и автоплатежи | Моя<br>школьная<br>карта - | с Министерс<br>тво<br>постиции<br>развиди |
| Мобильная связь              | Дом                        | Государство                               |
| Работа и финансы             | Транспорт                  | Образование                               |
| Здоровье                     | Отдых                      | Благотворитель-                           |

Рисунок 3. Ввод названия сервиса

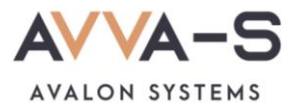

В открывшемся окне выберите услугу «AVVA-S. Питание. Услуги».

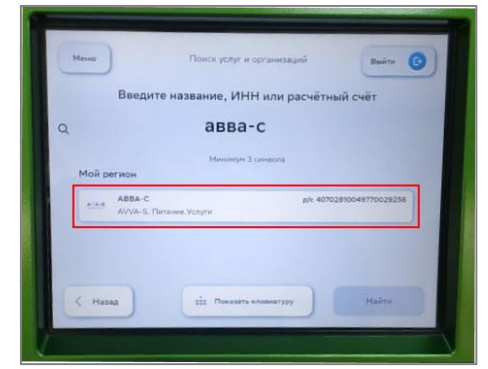

Рисунок 4. Выбор услуги

## Вариант 2:

Нажмите на раздел Образование в перечне.

| и переводы            | и кредиты        | операций Вайти 🕑             |
|-----------------------|------------------|------------------------------|
| Платежи Переводи      | •) (             | Q. Поиск услуг и организаций |
|                       |                  |                              |
| Оплатить по штрихкоду | Мобильная связь  | Дом                          |
| Государство           | Работа и финансы | Транспорт                    |
| Образование           | Здоровье         | Отдых и развлечения          |

Рисунок 5. Раздел Образование

Выберите категорию Школы.

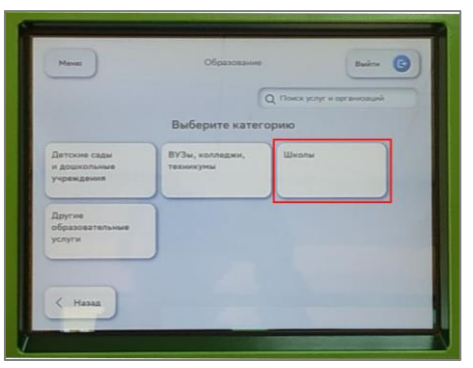

Рисунок 6. Выбор категории

Выберите поставщика АВВА-С.

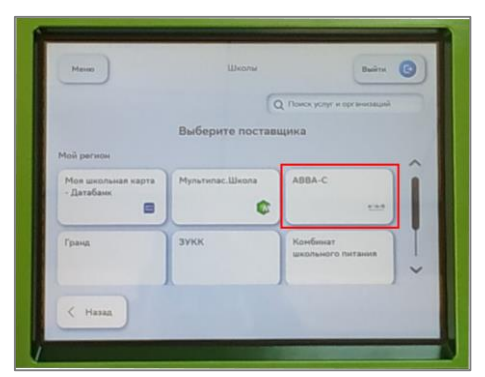

Рисунок 7. Выбор поставщика

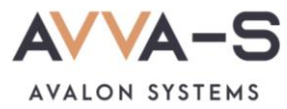

## 4. Введите номер лицевого счета

Введите номер лицевого счета (логин) в открывшемся окне и нажмите Продолжить.

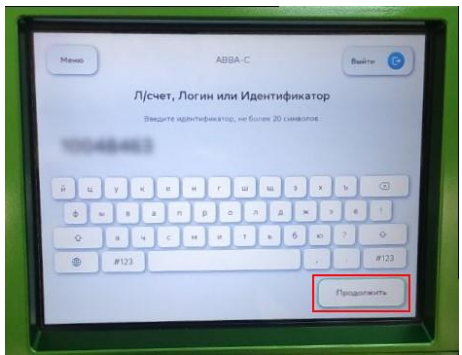

Рисунок 8. Ввод лицевого счета (логина)

#### 5. Введите сумму платежа

Укажите сумму, на которую планируете пополнить лицевой счет и нажмите Продолжить.

| Меню    |     | ABBA-( |      | Ber     | ~ 0   |
|---------|-----|--------|------|---------|-------|
|         | Сум | ма пла | пежа |         |       |
|         |     | 0₽     |      |         |       |
|         |     | 2      |      |         |       |
|         | 4   | 5      | 6    |         |       |
|         | 7   | 8      | 9    |         |       |
|         |     | 0      | ) 👁  | -       |       |
| < назад |     |        |      | Tipedan | NAME: |

Рисунок 9. Ввод суммы платежа

#### 6. Подтвердите платеж

После указания лицевого счета и суммы платежа, вам откроется окно с указанием ФИО ребенка и текущего баланса карты. Проверьте ФИО ребенка и, в случае совпадения данных, нажмите **Оплатить** наличными.

Внимание! При пополнении счета взимается комиссия, размер которой определяется Сбербанком. Комиссия составляет 3%, но не менее 30 р.

| АУУА-5. Питаном. Услуги<br>Платёж подготовлен | Duine (3)                           |                          | АVVA-S. Питание. Услуги<br>Платёж подготовлен |
|-----------------------------------------------|-------------------------------------|--------------------------|-----------------------------------------------|
| nonvesterne                                   | ~                                   | หาก                      | 590201001                                     |
| ABBA-C                                        |                                     | Cuer<br>Disart Retaining |                                               |
| AVVA-5. Питание. Услуги                       |                                     | 040                      | (diferent herbanden sollt)                    |
| 5902038509                                    |                                     | Kariine                  | 285.0000                                      |
|                                               | ~                                   | Сурона платерка          | 500 P                                         |
|                                               | Оплатить налечными<br>Комиссия 30 Р | < Hasag                  |                                               |

Рисунок 10. Подтверждение платежа

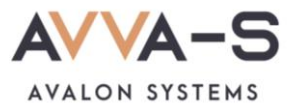

## 7. Выберите начисление сдачи

В случае, если терминал/банкомат не выдает сдачи, выберите вариант, куда зачислить сдачу (пример на мобильную связь по номеру телефона).

| Mana                                              | АУУА-5. Питание Усл<br>берите куда зачисл | уги Смін ()        |
|---------------------------------------------------|-------------------------------------------|--------------------|
|                                                   | wingenine that Lighting with stand        | uer.               |
| Tele2 (perynapsusi<br>astronatess)<br>mill<br>ass | мтс                                       | Poctanascos        |
| MeraDou - onnata<br>sandroues                     | Yota                                      | Yota               |
| БФ Падари жизнь                                   | 50 Подари нитачь                          | Билайи - для сдани |
| Charles .                                         | THE                                       | ~                  |

Рисунок 11. Выбор начисления сдачи

#### 8. Внесите денежные средства

Внесите необходимую сумму денежных средств в терминал/банкомат и нажмите Оплатить.

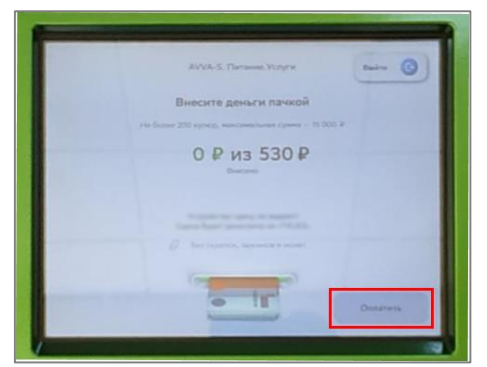

Рисунок 12. Внесение денежных средств

По всем вопросам просьба обращаться по почте info@avalon-systems.com.